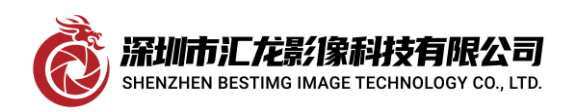

深圳市汇龙影像科技有限公司

## HITACHI 日立 HV-F202SCL 调试软件使用方法及 DCF 文件制作过程

敝司代理的一款日立 HV-F202SCL 相机, 该机是 1600X1200 分辨率, 30 帧每秒, 3CCd, CAMERALINK 接口的相机

外观如下:

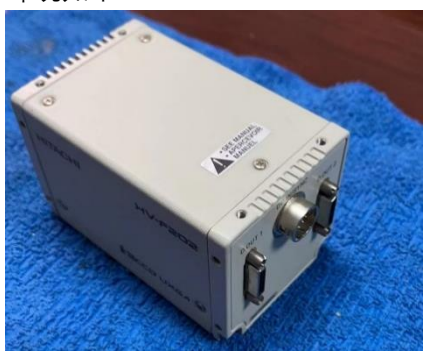

我们电脑端装上 MATROX SOLIOS SOL6MFCE 采集卡,其实 SOLIOS 系列采集卡凡是 CAMERALINK 接口的都能 适用,诸如 MATROX SOLIOS SOL6MCL MATROX SOLIOS SOL6MCLE MATROX SOLIOS SOL6MCLB MATROX SOLIOS SOL6MCLB MATROX SOLIOS SOL2MEVCLB MATROX SOLIOS SOL2MEVCLB MATROX SOLIOS SOL2MEVCLF MATROX SOLIOS SOL2MEVCLF MATROX SOLIOS SOL2MEVCLFL 这些卡都是适用的。 装上 MIL10 软件,选择好 CAMERALINK 线,这是指 MDR(CAMERALINK 大口) SDR (CAMERALINK 小口),这 得看你采集卡是大口还是小口,相机是 sdr 小口的,我们选用大对小的信号线,要外接电源,这机没有 POCL (POWER BY CAMERALINK) 功能,也就是说相机没法从采集卡上经线取电,一切准备就绪,启动软件,界面

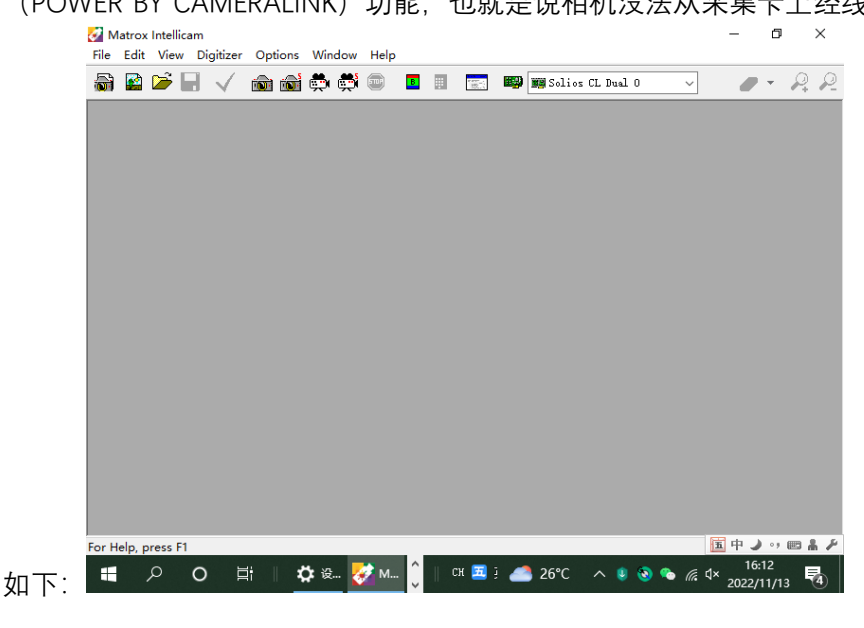

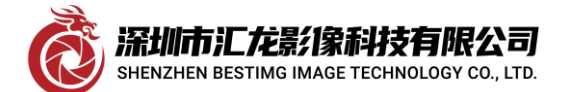

深圳市汇龙影像科技有限公司

| 点选工具                    | 条上的第                                  | 14 1    | ►图标               | 9 🚅      | olios | CL Dus     | 10     | v                | _<br>选 | 择采        | 集卡,     | 再点     | 选第            | 8个                   | 图标习                   | 采集 |
|-------------------------|---------------------------------------|---------|-------------------|----------|-------|------------|--------|------------------|--------|-----------|---------|--------|---------------|----------------------|-----------------------|----|
| ım                      |                                       |         |                   |          |       |            |        |                  |        |           |         |        |               |                      |                       |    |
| Digitizer               | Options                               | Windo   | w Help            |          |       |            |        |                  |        |           |         |        |               |                      |                       |    |
|                         | i i i i i i i i i i i i i i i i i i i | 💏 ĝ     | <b>S</b> 🗊        | B        |       | 歴代         |        |                  |        |           |         |        |               |                      |                       |    |
|                         |                                       |         |                   | _        |       |            |        |                  |        |           |         |        |               |                      |                       |    |
|                         | /                                     |         |                   |          |       | <u>د</u> م | 一人品    |                  |        | \++ +\Z + | F       |        |               |                      |                       |    |
|                         |                                       |         |                   |          |       | , 'E       | 云理     |                  | - 又14  | 远作作       | 凷       |        |               |                      |                       |    |
| New Document            | - Count                               |         |                   |          | ×     |            |        |                  |        |           |         |        |               |                      |                       |    |
| Digitizer Configuration | on Format                             |         |                   |          |       |            |        |                  |        |           |         |        |               |                      |                       |    |
|                         |                                       |         |                   |          |       |            |        |                  |        |           |         |        |               |                      |                       |    |
|                         |                                       |         |                   |          |       |            |        |                  |        |           |         |        |               |                      |                       |    |
|                         |                                       |         |                   |          |       |            |        |                  |        |           |         |        |               |                      |                       |    |
|                         |                                       |         |                   |          |       |            |        |                  |        |           |         |        |               |                      |                       |    |
| Browse                  | Clear DCF Files                       |         |                   |          |       |            |        |                  |        |           |         |        |               |                      |                       |    |
|                         |                                       |         |                   |          |       |            |        |                  |        |           |         |        |               |                      |                       |    |
|                         |                                       | 确定      | 取消                |          |       | <br> 由干手   | ミト没に   | 有匹配              | 的 DC   | F配        | 冒文件     | . 只能   | 选择管           | 箭头所                  | 指的                    | 默认 |
|                         | 7                                     | 畄       | 山 立               | 隹        | 框     | _ , , ,    |        | 10 — 114         | ±      | т<br>Т    |         | ,,,,   | · · · · ·     | うり (17)<br>- 午       |                       |    |
| DCI ,                   | J ,                                   | 汗       | 山木                | 禾        | 佢     | ,          | 又      | -19C             | 1      | 1,        | <br>■   | 观中     | <del>'T</del> | ハ                    | 0                     | ,  |
|                         |                                       |         |                   |          |       |            |        |                  |        |           |         |        |               |                      |                       |    |
|                         |                                       |         |                   |          |       |            |        |                  |        |           |         |        |               |                      |                       |    |
| 1                       | 024 x 1024                            | . Mono  | 8 Bits            |          |       | 0.00 fr    | 05     |                  |        |           |         |        |               |                      |                       |    |
|                         |                                       |         |                   | _        | -1    |            |        | _                | _      |           |         |        |               |                      |                       |    |
|                         |                                       |         |                   |          |       |            |        |                  |        |           |         |        |               |                      |                       |    |
|                         |                                       |         |                   |          |       |            |        |                  |        |           |         |        |               |                      |                       |    |
|                         |                                       |         |                   |          |       |            |        |                  |        |           |         |        |               |                      |                       |    |
|                         |                                       |         |                   |          |       |            |        |                  |        |           |         |        |               |                      |                       |    |
|                         |                                       |         |                   |          |       |            |        |                  |        |           |         |        |               |                      |                       |    |
|                         |                                       |         |                   |          |       |            |        |                  |        |           |         |        |               | HIT                  | ACHI                  |    |
|                         |                                       |         |                   |          |       |            |        |                  |        |           |         |        |               |                      | 200<br>400            |    |
|                         |                                       |         |                   |          |       |            |        |                  |        |           |         |        |               |                      |                       |    |
| 只能猛                     | 测相机                                   | 被 调     | 成备线               | ;樟豆      | t 7   | 我          | 们打     | г <del>т</del> г | ㅋ      | 相机        | 调计      | 卡软イ    | 生             | KP-FM_R20<br>HV-F207 | 00_400WCL<br>2SCL.exe |    |
|                         | cation System                         |         |                   |          | ~     | , J.       | 11 7 7 | 71 -             |        | IH N      | , N-1 M | ~ 7/ 1 | . —           |                      |                       | ,  |
| -RS-232C Setti          | la                                    | -Cer    | nerelink Board-   |          |       |            |        |                  |        |           |         |        |               |                      |                       |    |
| Open Port               | Baud R                                | late Se | elect Board Maker | Matrov   |       |            |        |                  |        |           |         |        |               |                      |                       |    |
| COM 2                   | COM 7 0 115                           | 200     | )ther Factory     | Muci of  |       |            |        |                  |        |           |         |        |               |                      |                       |    |
|                         | COM 8                                 |         |                   | . d] Bro | wse   |            |        |                  |        |           |         |        |               |                      |                       |    |
| COM 4                   | COM10                                 |         | иячо              | CANCEL   |       |            |        |                  |        |           |         |        |               |                      |                       |    |
|                         |                                       |         | 01.54             | CHICEL   |       | 此程序        | 可至時    | 自本公              | 司索耶    | 又,选       | 好串口     | 1,串口;  | 是指チ           | F集卡                  | ·模拟出                  | 出来 |

派圳市汇龙影像科技有限公司 SHENZHEN BESTIMG IMAGE TECHNOLOGY CO., LTD.

深圳市汇龙影像科技有限公司

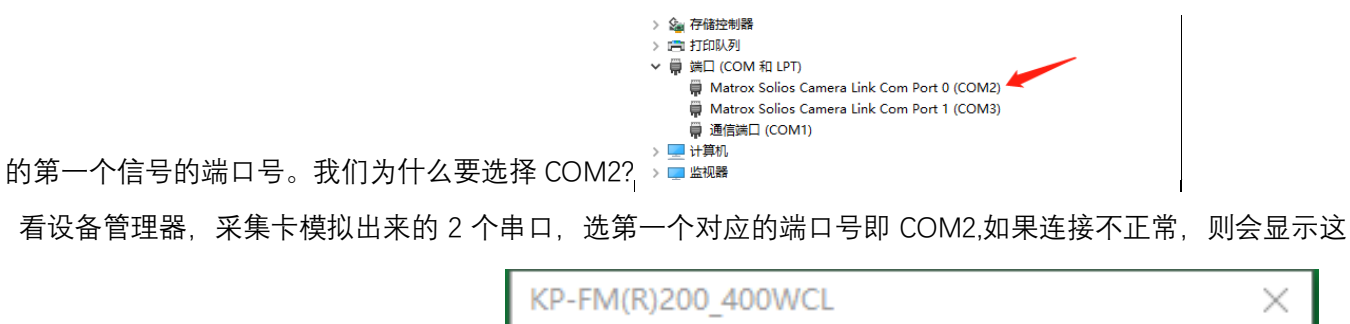

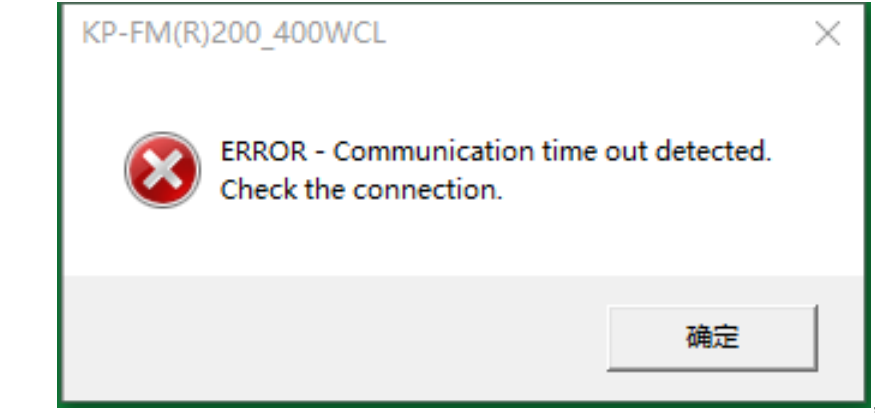

个 错 误 框

| 🖷 HV-F202SCL 👞 -                                                                                                    | - 🗆 X   |         |        |
|----------------------------------------------------------------------------------------------------|---------|---------|--------|
| File Interface Help                                                                                                    |         |         |        |
| IDE SCR         COUTTRE SCRD         ACCEL         CAMPA LINE           MC02         SUBJ2         C 077         C 1/100         G 029         C 027         C 1/200           029         D 1         C 1/71         D 1000         G 029         C 027         C 1/200         G 029         C 027         C 1/200         G 029         C 027         C 1/200         G 029         C 029         C 021         G 029         C 029         C 029 <th></th> <th></th> <th></th>                                                                                                    |         |         |        |
| PARTIAL SCAN                                                                                                    |         |         |        |
| OFF JANER ZABEA SAREA AANER SAREA ZABEA ZABEA ZABEA                                                                                                    |         |         |        |
| ACCALL ACCENT VIENT ACCENT VIENT ACCENT VIENT ACCENT VIENT ACCENT VIENT ACCENT VIENT ACCENT VIENT ACCENT VIENT ACCENT VIENT ACCENT VIENT ACCENT VIENT ACCENT VIENT ACCENT ACCENT |         |         |        |
|                                                                                                    |         |         |        |
| neway                                                                                                    | COM2 // | 我们进入软件, | 请留意左上角 |

箭头所示,这个非常重要,一切正常的话,它会显示出匹配的相机的型号,这型号是对的。我们选择 FACTORY

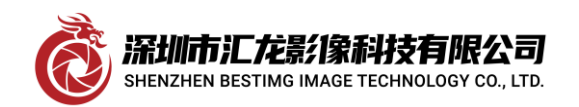

## Shenzhen bestimg image technology co.,ltd

深圳市汇龙影像科技有限公司

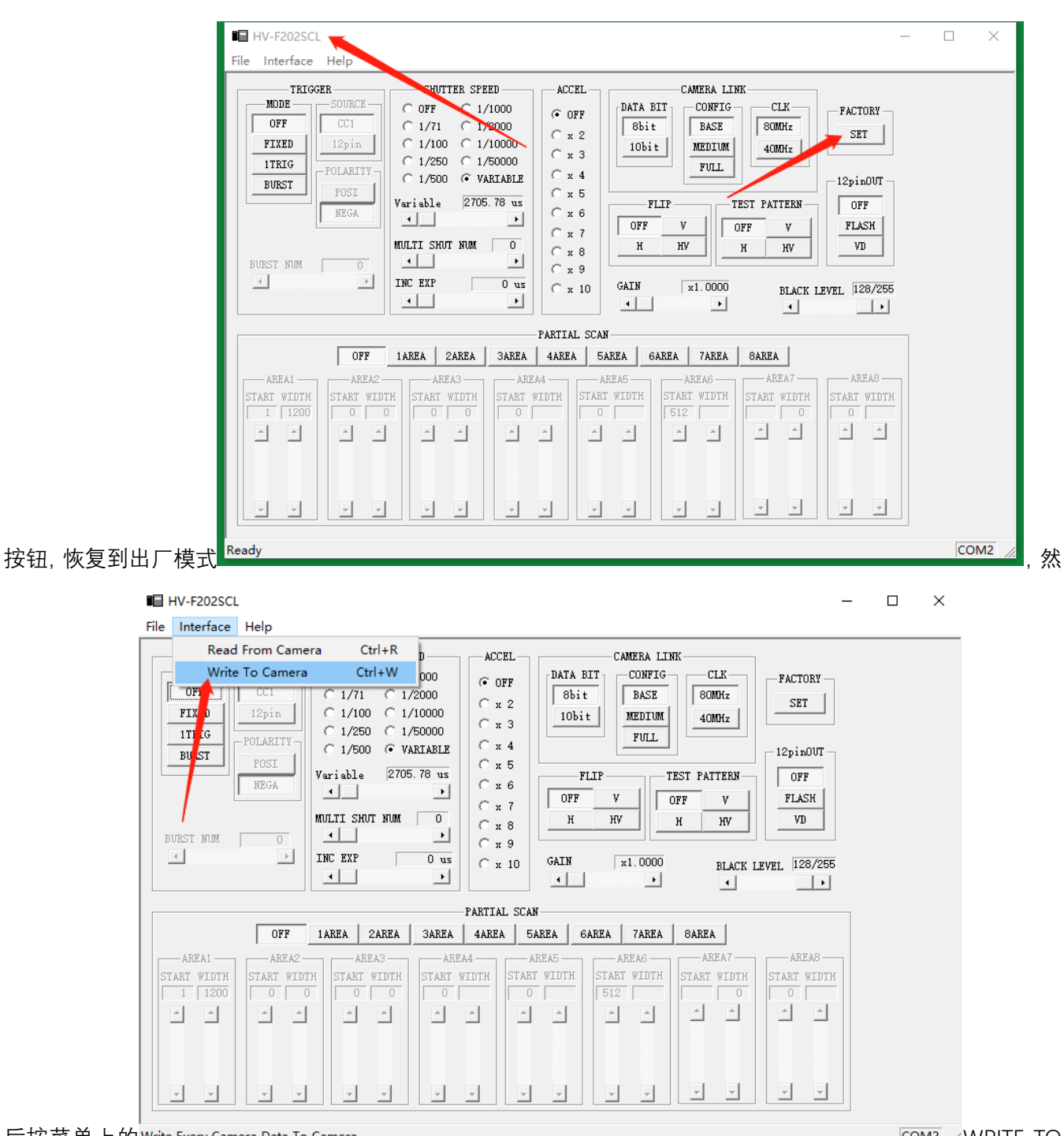

后按菜单上的Write Every Camera Data To Camera

COM2 // WRITE TO

CAMERA (写入相机)菜单保存。这时, 再回 INTELLICAM 采集界面中可看到帧率有了, 图像也有了

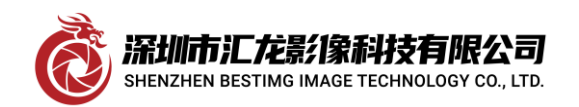

Shenzhen bestimg image technology co., ltd 深圳市汇龙影像科技有限公司

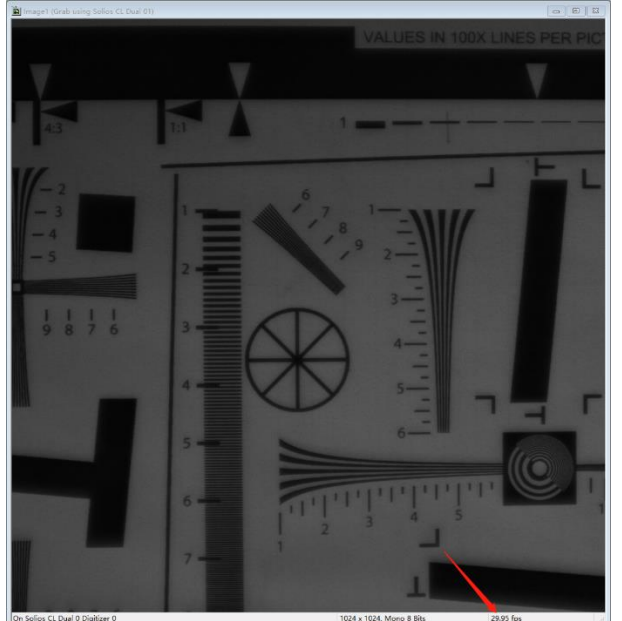

。是否成功的标准,你可以拨掉相机电源,再插上,如果还是

有帧率有图,证明相机模式是对了,模式也由触发改成自由运行模式了,但由于现在是 1024X1024 分辨率,黑白图像,这样的格式是不对的。我们再来调试 DCF,我们关闭图像框,保留 DCF 配置窗,

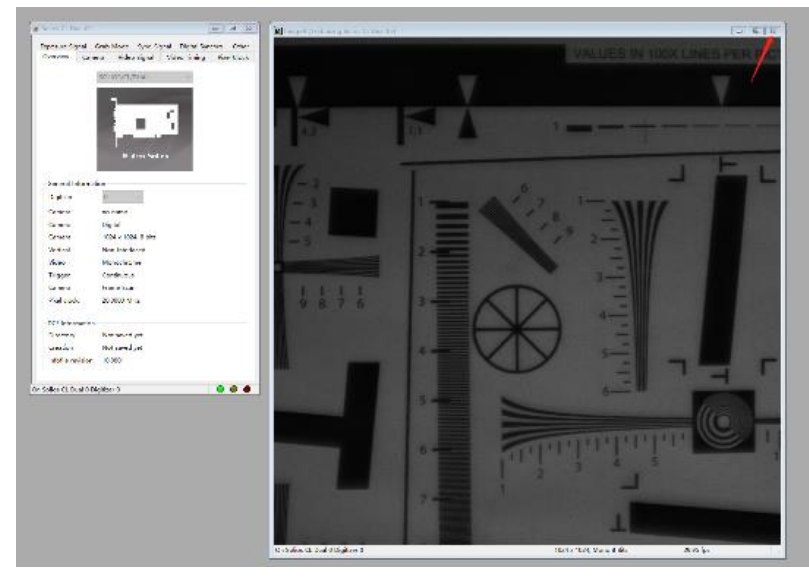

点击 DCF 配置窗的这个页

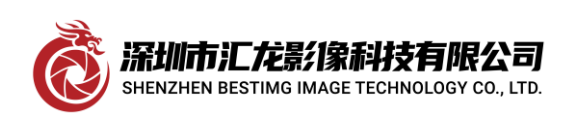

深圳市汇龙影像科技有限公司

| 🧝 Solid | os CL Dual 03     |                         |                        | ]                |             |             |                        |          |          |      |
|---------|-------------------|-------------------------|------------------------|------------------|-------------|-------------|------------------------|----------|----------|------|
| Ехро    | sure Signal G     | rab Mode Sync. Signal D | ligital Synchro. Other |                  |             |             |                        |          |          |      |
| Ove     | rview Came        | ra Video Signal Video   | Timing Pixel Clock     |                  |             |             |                        |          |          |      |
| Va      | ilid Signal Sourc | e                       |                        |                  |             |             |                        |          |          |      |
| U       | lse LVAL/FVAL fr  | rom Camera              | ~ Advanced             |                  |             |             |                        |          |          |      |
|         |                   |                         |                        |                  |             |             |                        |          |          |      |
| Se      | ttings            | New Interlaged          |                        |                  |             |             |                        |          |          |      |
| Ve      | ertical           | Non-Interlaced V        |                        |                  |             |             |                        |          |          |      |
| Pi      | xel clock freque  | ncy: 20.0000 MHz        |                        |                  |             |             |                        |          |          |      |
| Ca      | meral Link Setti  | ngs                     |                        |                  |             |             |                        |          |          |      |
| In      | nage size X: 16   | 00 🗘 Delay X: 0         | ▲<br>▼                 |                  |             |             |                        |          |          |      |
| In      | mage size Y: 12   | 00 Delay Y: 0           |                        |                  |             |             |                        |          |          |      |
|         |                   |                         |                        | <b>ナム</b> 並家 ト 絵 | A 1600 11   | 200 左桧 )    | 亡 100                  |          | ÷.,      | ⇒∵÷  |
|         |                   |                         |                        | 住力研卒工制           | X 1000, 14  | 200, 往制八    | .元 120                 | し 町, 一   | - 正一     | 上注   |
|         |                   | im<br>Disitises         | Ontines Min            | danna Uala       |             |             |                        |          |          |      |
|         |                   | Digitizer               | Options wind           | dow Help         |             |             |                        |          |          |      |
|         |                   |                         | 📾 📾 👼                  | 🚔 💷 🛛 🖪          |             |             |                        |          |          |      |
|         |                   |                         |                        |                  |             |             |                        |          |          |      |
| <u></u> | <u> </u>          | H X I //                |                        |                  |             |             |                        | てはい      |          | 、 // |
| 意回      | 年, 冉点:            | 菜里上的                    |                        |                  |             | 米集,如果・      | 个回车。                   | ,糸统议     | く カ 输 ノ  | へ的   |
| 参数      | 未生效。〕             | 这时,所看到的图 <sup>·</sup>   | 像及帧率是 160              | 0*1200 29.95FI   | PS,这证明分     | 辨率及帧率       | 都正常                    | 了,但色     | 色彩还是     | 是黑   |
|         | ľ                 | Solios CL Dual          | 03                     |                  | ſ           |             | 52                     |          |          |      |
|         |                   | Solios CE Duai          | 0.5                    |                  |             |             |                        |          |          |      |
|         |                   | Exposure Signa          | Grab Mode              | Sync. Signal     | Digital Syn | nchro. Othe | er                     |          |          |      |
|         |                   | Overview (              | Camera Vide            | o Signal Vie     | leo Timina  | Pixel Cloc  | k                      |          |          |      |
|         |                   | _                       |                        |                  |             |             |                        |          |          |      |
|         |                   | -Video Signal           | Information            |                  |             |             |                        |          |          |      |
|         |                   | Turney                  | )igital V              | Data             | 81          | hite v      |                        |          |          |      |
|         |                   | Type:                   | igitai •               | Data dis         | 01          | 0103 +      |                        |          |          |      |
|         |                   | Standard: R             | GB Color 🛛 💐           | MIL channel      | / 0         | ~           |                        |          |          |      |
|         |                   | -                       |                        |                  |             |             |                        |          |          |      |
|         |                   | *A.P.: Cou              | pling                  | Filt             | er:         |             |                        |          |          |      |
| 白的      | 。点击               |                         |                        | e                |             |             | 过                      | も 择 如 🛙  | 图的       | RGB  |
| COL     | DR 这时             | 要关闭图像框                  | 「<br>点采集<br>即得<br>罕    | 们正常的图像。          | 我们要將┌       | )CF 文件保留    | 日注意                    | — 定勇     | 巨点诜      | DCF  |
| 配       | 置                 | 窗 g                     | 大 后 ň                  | 上 择              | 主 界         |             | -,,, <u>、</u> ,心,<br>某 | ~~×<br>单 | +        | 的    |
| нυ      | -                 | рец , Х                 | м /н X                 |                  | <u> </u>    | <u>щ</u> /  | 1~                     | Γ        | <u> </u> | ЧJ   |

深圳市汇龙影像科技有限公司 SHENZHEN BESTIMG IMAGE TECHNOLOGY CO., LTD.

深圳市汇龙影像科技有限公司

| View Dcf Digitizer Options Window Help<br>New<br>Open<br>Close                                                                                                    | Ctrl+N Solios CL Dual 0 V                                                                                                    |
|----------------------------------------------------------------------------------------------------|----------------------------------------------------------------------------------------------------|
| Save Save As                                                                                                    | Ctrl+S                                                                                                    |
| Print<br>Print Preview<br>Print Setup                                                                                                    | Ctrl+P                                                                                                    |
| 1 HITACHI HV-F202SCL_1600x1200_8bitRGBcon 30FPS.dcf<br>2 HITACHI HV-F202SCL_1600x1200_8bitRGBcon.dcf<br>3 HV-F22_1360x1024_8bitRGBPcon.dcf<br>4 HITACHI KP-F200SCL1600x1200_8bitCon.dcf<br>5 JAI CV-M2CL1600x1200_10bitCon.dcf<br>6 JAI CV-M2CL 有坚纹 22.11.7 浙江博圣生物.mim<br>7 C:\Users\\Image1.raw<br>8 C:\Users\\Image1.raw<br>8 C:\Users\\Image1.mim<br>Exit | Solios CL Dual 03 Exposure Signal Grab Mode Sync. Signal Digital Synchro. Other Overview Camera Video Signal Video Timing Pixel Clock Video Signal Information Type: Digital > Data bus 8 bits > Standard: RGB Color > MIL channel / 0 > *A.P.: Coupling Filter: 0 A C With DC Restoration > 2 AC With DC Restoration > 3 AC With DC Restoration > |
|                                                                                                    | * Acquisition Digital Video Signal Information                                                                                                    |

SAVE as, 弹出的窗口后缀名为\*\*\*\*\*.dcf 的,填上文件名保存,这样下次就可以直接双击文件来采集了。 至此,相机恢复出厂模式及配置 DCF 文件过程已全部结束! 感谢深圳市汇龙影像科技有限公司提供软硬件支持。